#### PRÉSENTATION DES TÉLÉSERVICES DU COMPTE ASSURÉS AMELI

Pas-à-pas Juillet 2019

#### CHANGEMENT DE COORDONNÉES BANCAIRES

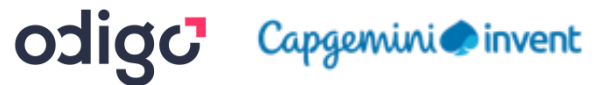

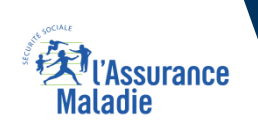

.-

12 12

### La démarche pas-à-pas

## APPLICATION SMARTPHONE

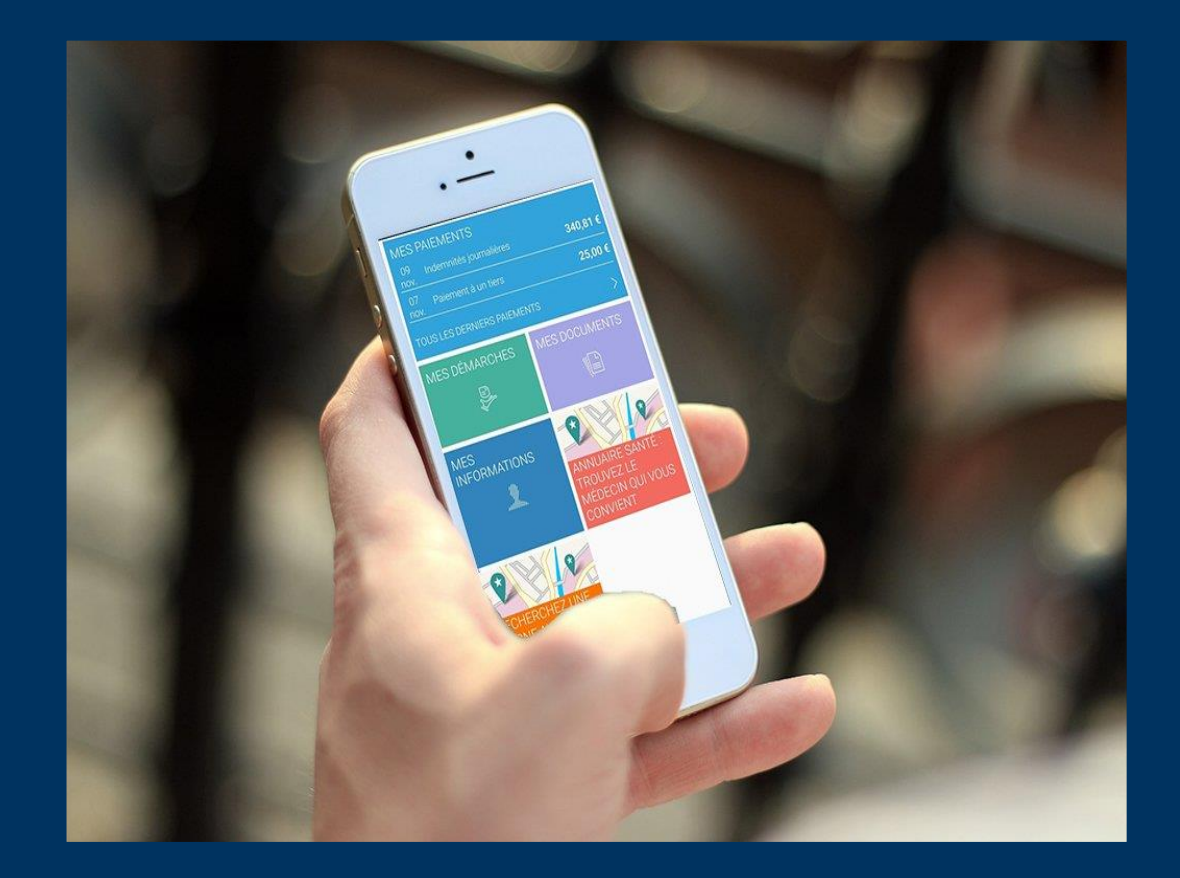

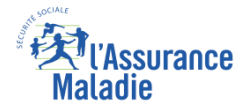

# La démarche pas-à-pas : étape préalable

♦₹

L'assuré se rend

dans l'onglet Mes

**ETAPE (0)** : L'assuré se connecte à son compte Ameli → Rubrique Mes informations

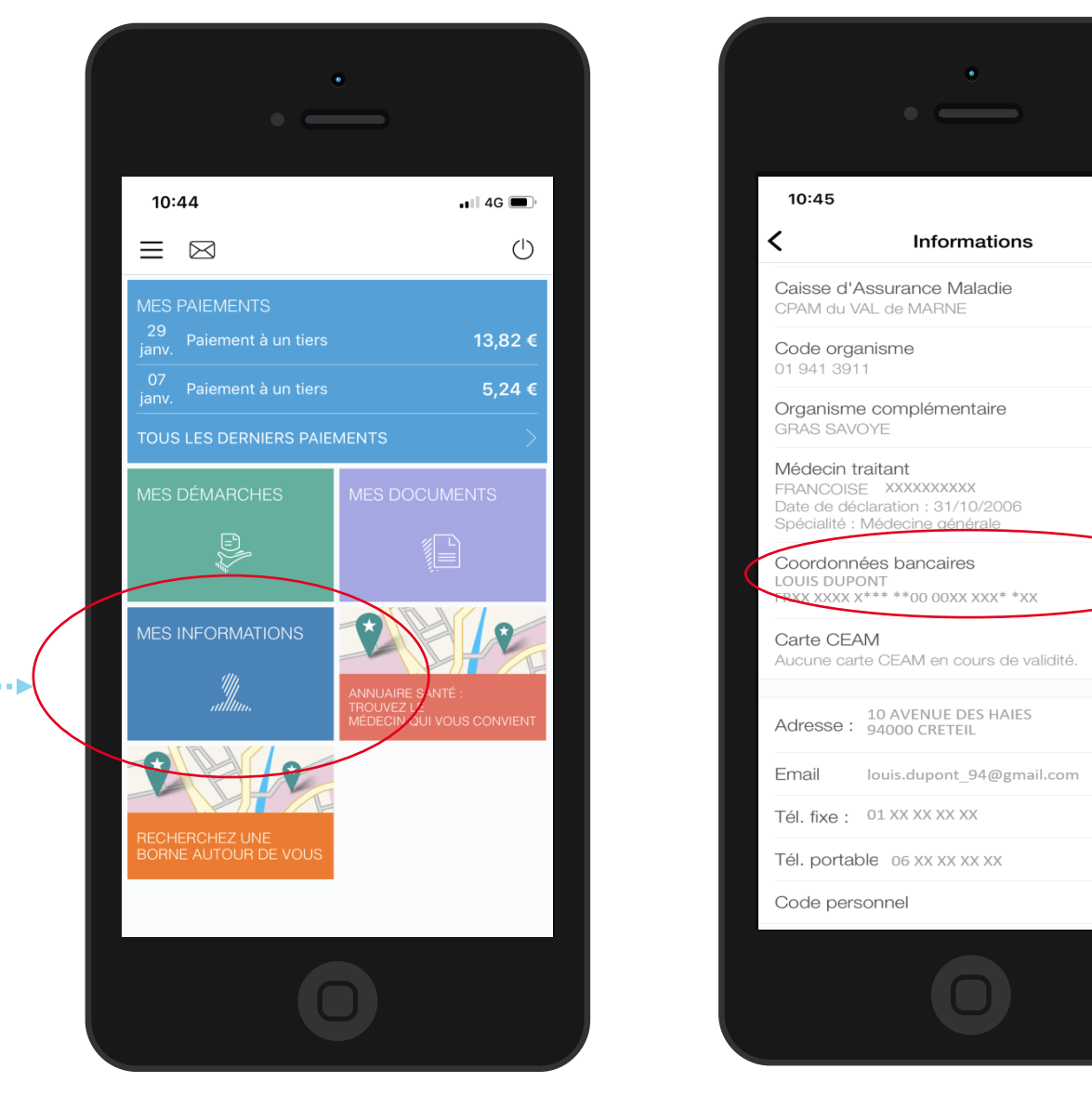

#### Sur la ligne Coordonnées bancaires, il clique sur le symbole de crayon à droite

💵 4G 🔳

>

>

<u>S</u>

**4**•••••

Odigo – Capgemini Invent 2019. All rights reserved | 3

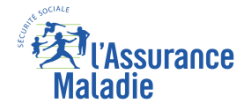

# La démarche pas-à-pas : étape 1/4

**ETAPE (1)** : L'assuré renseigne le ou les **bénéficiaires** du compte Les informations saisies par l'assuré doivent être strictement identiques à celles affichés sur son nouveau **RIB** 18:33 • III 4G 🔳 Coordonnées bancaires Etape 1/3 Pour modifier vos coordonnées bancaires, il vous faut : L'assuré saisit ensuite Mar. Votre carte Vitale le nom du titulaire du Accès à votre messagerie compte, sans accents \*@live fr L'assuré saisit d'abord la Saisissez votre nouveau compte bancaire (sans caractères accentués) : civilité du ou des bénéficiaires L'assuré saisit du compte **4**.... . . . . . . . . . . . . ensuite le prénom bancaire du titulaire du compte, sans accents

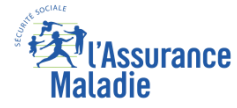

## La démarche pas-à-pas : étape 2/4

**ETAPE (2)** : L'assuré saisit l'IBAN du nouveau compte bancaire

|                                                                           | •                                                                                                    | Les informations saisies par<br>l'assuré doivent être strictement<br><u>identiques</u> à celles affichées sur son |
|---------------------------------------------------------------------------|----------------------------------------------------------------------------------------------------|----------------------------------------------------------------------------------------------------|
|                                                                           | 18:33 III 46 Coordonnées bancaires                                                                                                    | nouveau RIB                                                                                                    |
| L'assuré saisit<br>l' <b>IBAN</b> tel qu'il<br>est affiché sur<br>son RIB | Etape 1/3     Pour modifier vos coordonnées bancaires, il   Image: Construint of the state of the state o | 2 L'assuré clique<br>ensuite sur Suivant                                                                          |
|                                                                           | Ο                                                                                                    | Odigo – Cangemini Invent 2019, All rights reserved 1, 5                                                           |

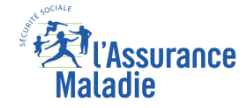

### La démarche pas-à-pas : Message d'erreur

Si l'assuré remplit mal ou ne remplit pas un champ, un message d'erreur s'affiche

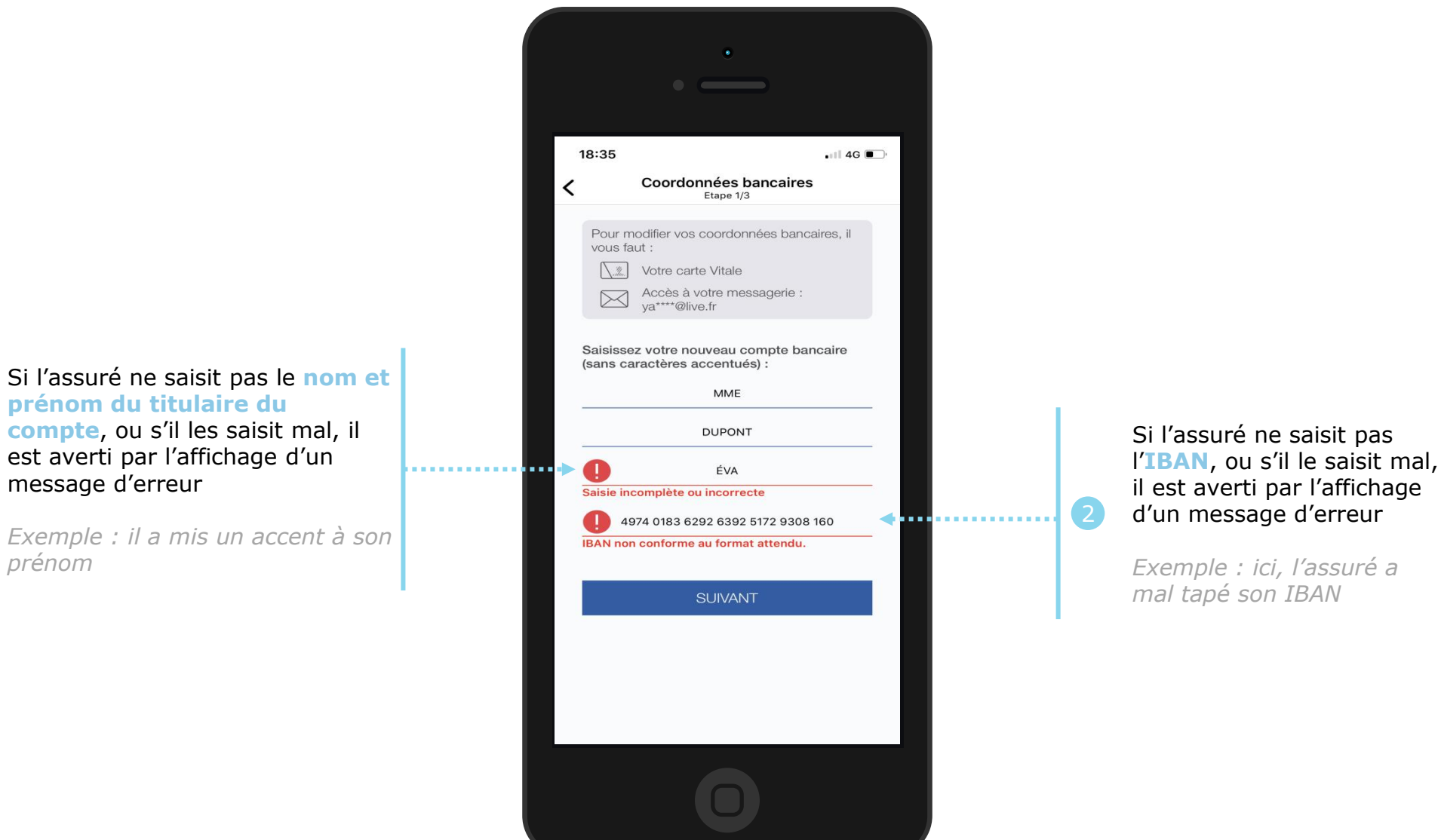

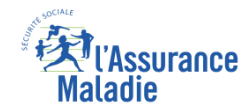

# La démarche pas-à-pas : étape 3/4

ETAPE (3) : L'assuré reçoit un code sur sa boîte e-mail et sécurise sa démarche (authentification renforcée)

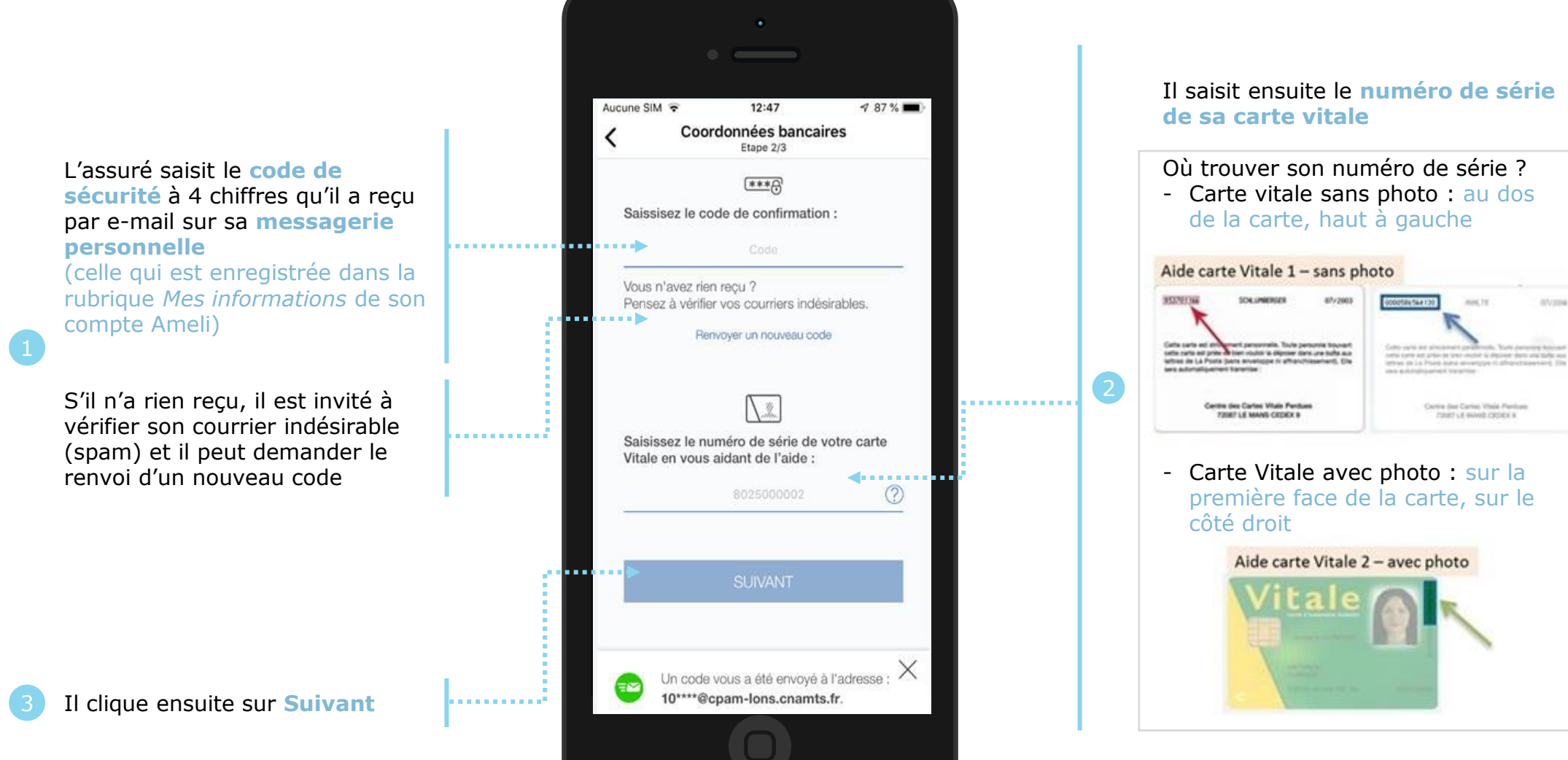

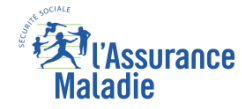

# La démarche pas-à-pas : étape 4/4

**ETAPE (4)** : L'assuré finalise sa demande de changement de coordonnées bancaires 1 86 % 🔳 Aucune SIM 🗢 12:53 Coordonnées bancaires Etape 3/3 Récapitulatif de vos nouvelles coordonnées bancaires : L'assuré vérifie les informations • • • • • MME JOSIANE TEST DOUZE saisies IBAN : FR71 2004 1010 0112 2867 5K02 221 Il coche Compte joint : NON l'attestation sur l'honneur pour J'atteste sur l'honneur que les  $\checkmark$ garantir informations fournies sont exactes l"exactitude des informations VALIDER fournies Il clique ensuite . . . sur Valider

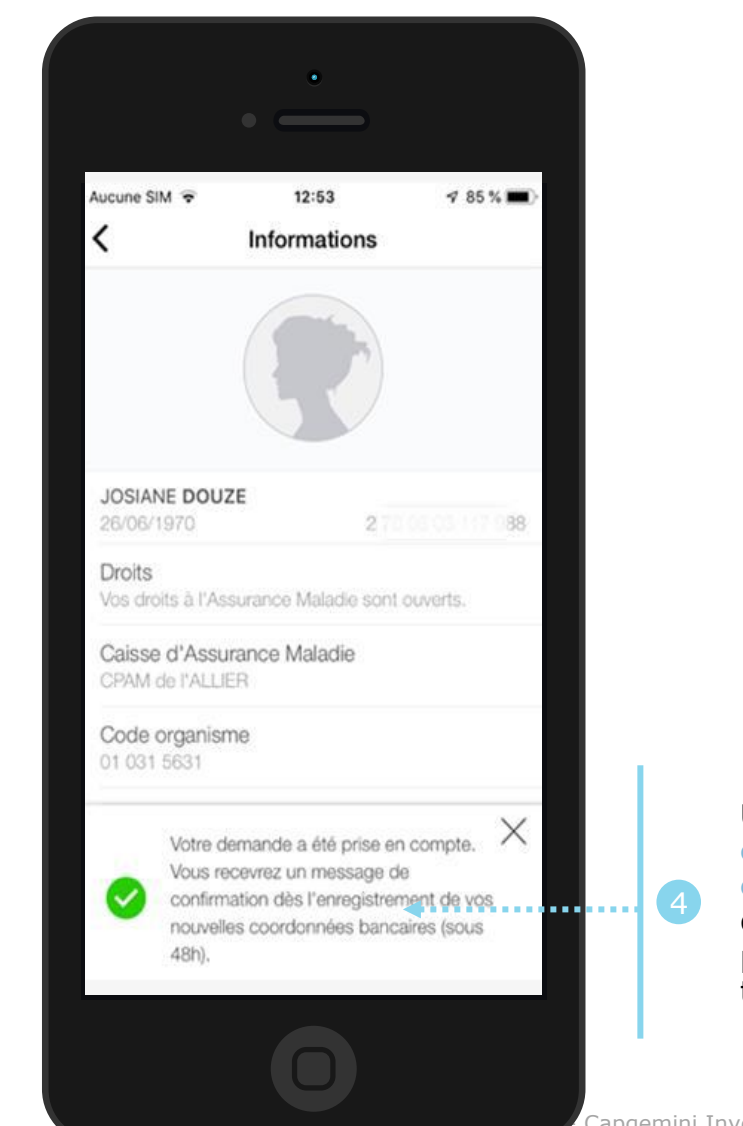

Un message lui confirme la prise en compte de sa demande et lui précise le délai de traitement de 48h

#### L'Assurance Maladie

# La démarche pas-à-pas : suite à la demande

L'assuré reçoit immédiatement un accusé de réception dans sa messagerie personnelle

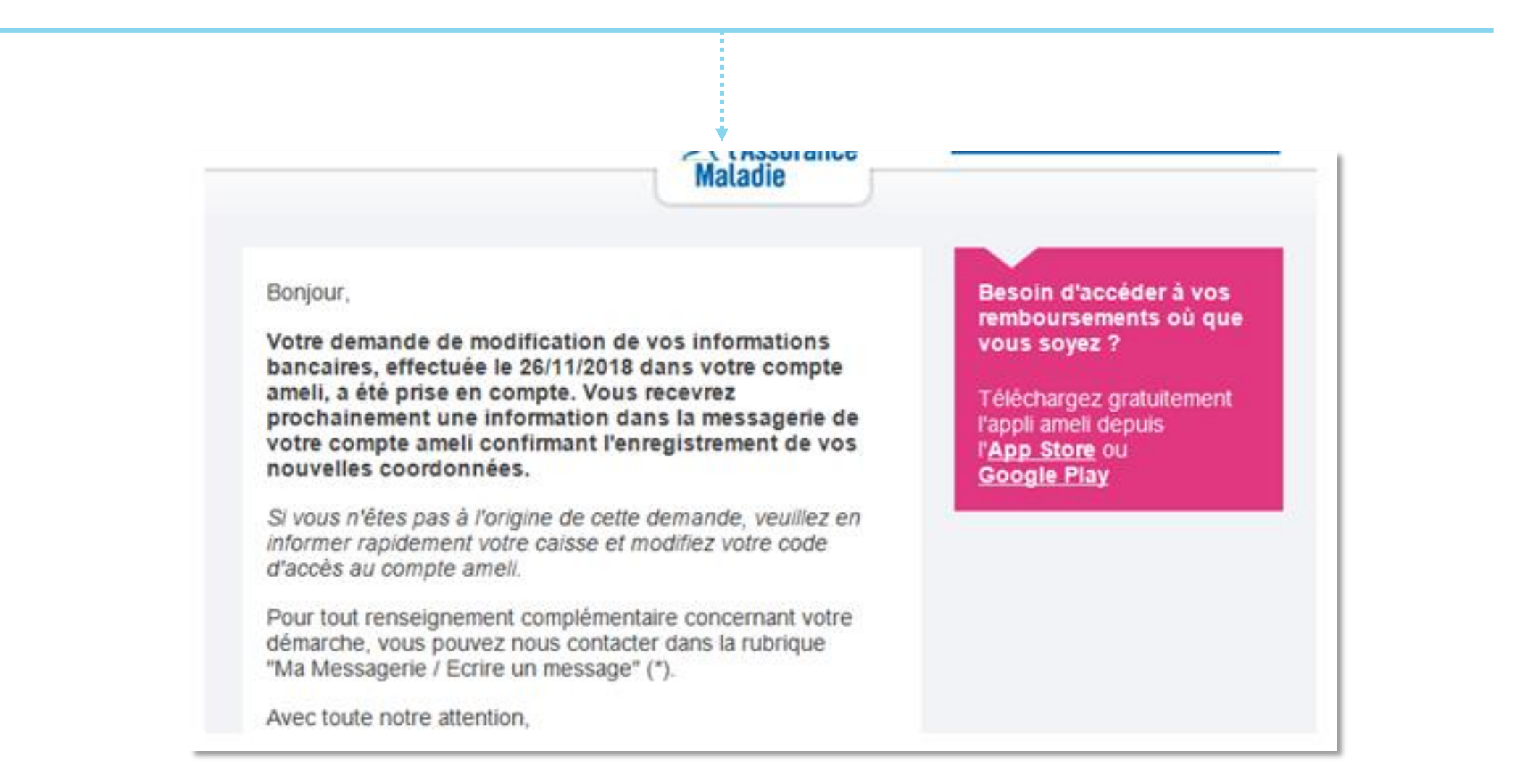

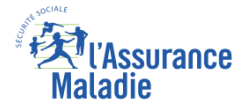

# La démarche pas-à-pas : suite à la demande

sa

L'assuré reçoit 48h plus tard un message informatif dans la messagerie sécurisée de son compte Ameli dépôt). manavin Mes démarches Accueil Mes paiements Ma messagerie Mon espace prévention Mes informations MA MESSAGERIE Changement des coordonnées bancaires 📝 Écrire un message 02/04/19 21:15 De : Assurance Maladie Sera supprime le 02/10/19 Messages reçus Bonjour, Suite à votre récente demande, vos nouvelles coordonnées bancaires ont bien été enregistrées dans votre compte ameli Messages envoyés Bonjour Vous pouvez les visualiser dans la rubrique "Mes informations / Coordonnées bancaires" Avec toute notre attention, votre caisse d'Assurance Maladie pour smartphone ou tablette. L'assuré a la Avec toute mon attention. possibilité votre correspondant de l'Assurance Maladie. IMPRIMER RETOUR d'indiquer TÉLÉCHARGER EN PDF SUPPRIMER 🔲 1 sur 13 🗾 NOTEZ VOTRE DEMARCHE ! satisfaction quant à la démarche qu'il vient de réaliser

L'assuré est alors averti sur sa messagerie personnelle qu'il a reçu un document important sur son compte Ameli (avis de

Maladie MON COMPTE AMELI Un message important est disponible dans votre compte ameli. Consultez dès maintenant la messagerie de votre compte ameli en cliquant ici ou depuis l'application Rendez-vous sur ameli.fr l'Assurance Maladie en ligne DISPONIBLE SUR

L'assuré peut alors consulter, s'il ne l'a pas déjà fait, la messagerie

sécurisée de son compte Ameli

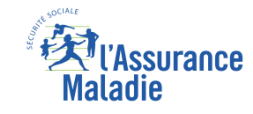

# La démarche pas-à-pas – Terminaison de la démarche

## **X** TRAITEMENT DE LA DEMANDE DE CHANGEMENT DE COORDONNEES BANCAIRES

- Le délai moyen de prise en compte de cette nouvelle information dans le système d'information de la Cnam est de 48h
- En fin de traitement, l'assuré reçoit une notification courte sur son compte Ameli (cette notification n'est pas immédiatement accompagnée d'un avis de dépôt)
- L'assuré reçoit ensuite, à l'issue de ce délai de 48 heures, une information dans la messagerie sécurisée du compte ameli lui indiquant que ses nouvelles coordonnées bancaires ont bien été enregistrées et sont visibles dans la rubrique « mes informations »
- Il est alors averti sur sa messagerie personnelle qu'il a reçu un document important sur son compte Ameli (avis de dépôt)